# DCN-MR(T) Meeting Recorder

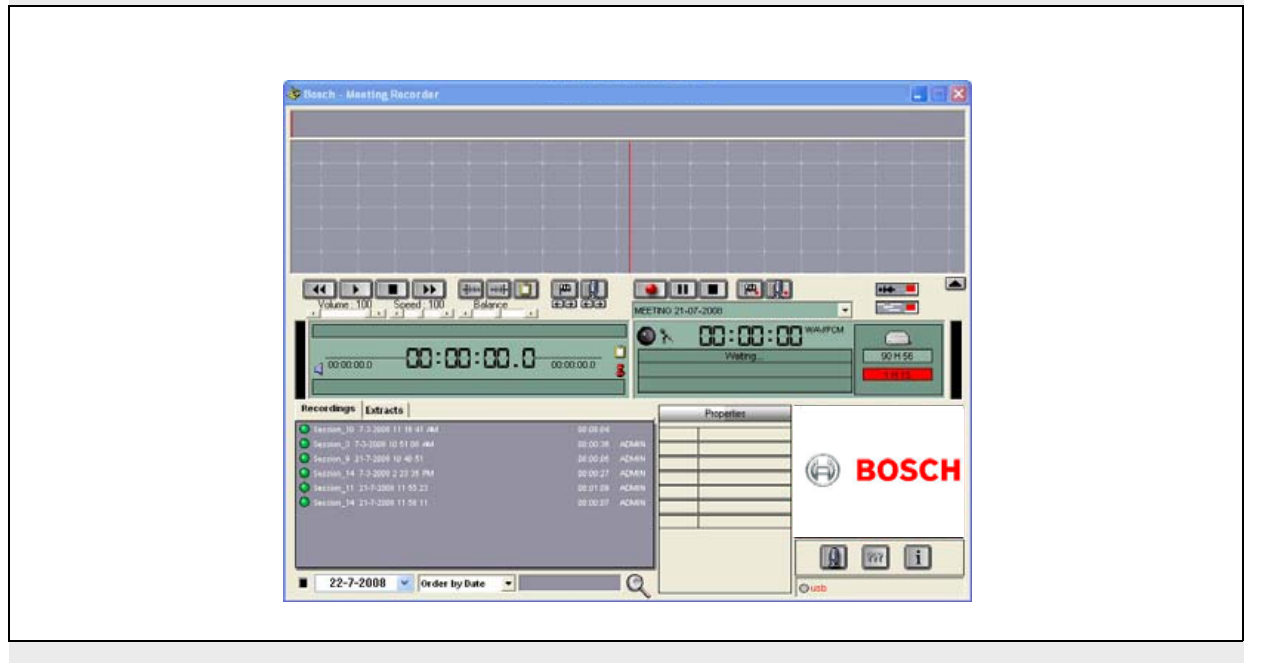

hjมือการติดตั้งและคู่มือผู้ใช้ Meeting Recorder

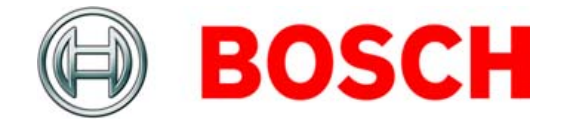

# การจำกัดความรับผิด

## ระบบรักษาความปลอดภัยของ Bosch

ถึงแม้ว่าจะมีความพยายามอย่างเต็มที่เพื่อที่จะทำให้มั่นใจว่า ข้อมูล และเนื้อหาที่มีอยู่ในคู่มือการติดตั้งและคู่มือผู้ใช้นี้มีความถูกต้อง กรณีเกิดความผิดพลาด จะไม่สามารถเรียกร้องสิทธิ์ใด ๆ จากเนื้อหา ดังกล่าวได้

ระบบรักษาความปลอดภัยของ Bosch ปฏิเสธการรับประกันทั้งหมด ที่เกี่ยวข้องกับข้อมูลที่ให้ไว้ในคู่มือนี้ ระบบรักษาความปลอดภัย ของ Bosch จะไม่รับผิดต่อความเสียหายใด ๆ ที่อาจเกิดขึ้นที่เป็น ความเสียหายพิเศษ ความเสียหายโดยอ้อม หรือความเสียหายที่ตามมา ในทุกกรณี ไม่ว่าจะเนื่องมาจากการสูญเสียการใช้งาน ข้อมูล หรือกำไร จากการดำเนินการด้านสัญญา การละเลยเพิกเฉย หรือการกระทำ ที่เป็นการละเมิดอื่น ๆ ที่เกิดจากหรือเกี่ยวข้องกับการใช้ข้อมูลที่ให้ไว้ ในคู่มือการติดตั้งและคู่มือผู้ใช้นี้

## Microsoft

Windows® เป็นเครื่องหมายการค้าจดทะเบียนของ Microsoft Corporation ในสหรัฐอเมริกาและประเทศอื่น ๆ

# เกี่ยวกับคู่มือนี้

## การทำงาน

คู่มือการติดตั้งและคู่มือผู้ใช้มีข้อมูลที่จำเป็นสำหรับการติดตั้ง การกำหนดค่า และการใช้งาน DCN-MR(T) Meeting Recorder สำหรับผู้ติดตั้งและผู้ปฏิบัติงาน

## เวอร์ชันดิจิตอล

มีคู่มือการติดตั้งและคู่มือผู้ใช้ในรูปแบบไฟล์ดิจิตอล (Portable Document Format, PDF) เมื่อ PDF แนะนำให้คุณไปที่ตำแหน่งที่มีข้อมูลเพิ่มเติม คุณสามารถ คลิกที่ข้อความนั้นเพื่อไปที่ตำแหน่งนั้นได้ทันที เนื่องจากข้อความ มีไฮเปอร์ลิงค์

# สารบัญ

|    | การจำกัดความรับผิด                                | 2  |
|----|---------------------------------------------------|----|
|    | เกี่ยวกับคู่มือนี้                                | 2  |
|    | สารบัญ                                            | 3  |
| 1  | • • •                                             | 5  |
|    | 1 ข้ดกำหนดเกี่ยวกับ PC                            | 5  |
| 1. | <ol> <li>การติดตั้งแลงไพลิเคชัน</li> </ol>        | 5  |
| 1. | .3 การติดตั้งใบอนฌาต                              | 5  |
| 1. | .4 หน้าต่างเริ่มต้นการทำงาน                       | 6  |
| 1. | .5 การเชื่อมต่อภายนอก                             | 7  |
| 2. | การกำหนดค่า                                       | 9  |
| 2. | .1 ภาพรวม                                         | 9  |
| 2. | .2 การกำหนดค่าฮาร์ดแวร์                           |    |
| 2. | .3 สารบัญ                                         |    |
| 2. | .4 อินเตอร์เฟส                                    |    |
| 2. | .5 ฮาร์ดแวร์ภายนอก                                |    |
| 2. | .6 การบำรุงรักษา                                  |    |
| 2. | .7 ภาษา                                           |    |
| 2. | .8 ความปลอดภัย                                    |    |
| 2. | .9 ออฟชั่นส์                                      |    |
| 3. | การทำงาน                                          |    |
| 3. | .1 ภาพรวม                                         |    |
| 3. | .2 การเปิดใช้การใส่ชื่อผู้พูดในการบันทึกด้วยตนเอง |    |
| 3. | .3 การทำการบันทึก                                 |    |
| 3. | .4 การจัดการบันทึก                                |    |
| 3. | .5 การเล่นสิ่งที่บันทึกไว้                        | 21 |
| 3. | .6 การแก้ไขสิ่งที่บันทึกไว้                       | 21 |
| 4. | การถอดสคริปต์                                     |    |
| 4. | .1 ข้อมูลเบื้องต้น                                |    |
| 4. | .2 การตั้งค่าและเงื่อนไขล่วงหน้า                  |    |
| 4. | .3 การถอดสคริปต์สิ่งที่บันทึกไว้                  |    |

หน้านี้ใช้เป็นหน้าว่าง

# 1 การติดตั้ง

## 1.1 ข้อกำหนดเกี่ยวกับ PC

ชอฟต์แวร์แอปพลิเคชัน Meeting Recorder สามารถติดตั้ง บน PC ที่มีคุณสมบัติตรงตามข้อกำหนดขั้นต่ำดังต่อไปนี้:

| ,          |      |         | 2/               | -    |
|------------|------|---------|------------------|------|
| a          |      | 2 O     | ~                | 0    |
| ตาจางท     | 11.  | ขดกาาหา | <i>ା ର ୩</i> ୩ ୩ | ดา   |
| VI 18 INVI | 1.1. | лппии   | 11110            | VI I |

#### ระบบปฏิบัติการ:

Windows® 7 Home Premium (32 หรือ 64 บิต) หรือ สูงกว่า หรือ:

Windows® Vista Home Premium (32 หรือ 64 บิต) หรือ สูงกว่า

การ์ดเสียง:

สามารถใช้งานร่วมกับระบบปฏิบัติการ:

#### พอร์ต USB:

พอร์ต USB สำหรับ:

Dongle

• แป้นเหยี่ยบสำหรับการถอดสคริปต์ DCN-MRFP

#### พอร์ต **RS232:**

พอร์ต RS232 สำหรับ DCN-CCU(B) หรือ DCN-WCCU:

การทำงานของไมโครโฟน DCN (ไร้สาย)

#### พอร์ตอีเทอร์เน็ต:

พอร์ตอีเทอร์เน็ตสำหรับ DCN-CCU(B)2

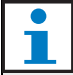

#### หมายเหตุ

หาก PC ไม่มีพอร์ต RS232 สามารถเชื่อมต่อสัญญาณ 'การทำงานของไมโครโฟน' กับพอร์ต USB ที่ว่างอยู่ได้ โดยใช้ตัวแปลง RS232 เป็น USB (ไม่มีให้มา) ในการถอดสคริปต์ ไม่จำเป็นต้องใช้สัญญาณ 'การทำงาน ของไมโครโฟน' จึงสามารถเชื่อมต่อแป้นเหยียบ DCN-MRFP โดยใช้พอร์ต USB ที่ว่างอยู่ได้

## 1.2 การติดตั้งแอปพลิเคชัน

มีซอฟต์แวร์แอปพลิเคชัน Meeting Recorder อยู่ในแผ่น ดีวีดีที่ให้มา

ทำตามขั้นตอนต่อไปนี้:

- 1 ใส่แผ่นดีวีดีลงในไดร์ฟดีวีดีของ PC
- > ดีวีดีจะเริ่มทำงานโดยอัตโนมัติ
- 2 ทำตามคำแนะนำบนหน้าจอ

#### ถ้าดีวีดีไม่เริ่มทำงานโดยอัตโนมัติ:

- 1 ไปที่ เริ่มต้น > รัน
- ป้อน X:\index.html (เปลี่ยน X เป็นตัวอักษรของไดร์ฟ ดีวีดีของคุณ)
- > ดีวีดีจะเริ่มทำงาน
- 3 ทำตามคำแนะนำบนหน้าจอ

## 1.3 การติดตั้งใบอนุญาต

Dongle ที่ให้มามี 'ใบอนุญาต' ใช้งานซอฟต์แวร์แอปพลิเคชัน Meeting Recorder ถ้าไม่ได้เชื่อมต่อ Dongle จะสามารถ ใช้แอปพลิเคชันได้ใน 'โหมดสาธิต' เท่านั้น

ตารางที่ 1.2: ใบอนุญาต

| USB Dongle<br>ที่มีป้าย 'สีน้ำเงิน' | USB Dongle<br>ที่มีป้าย 'สีเหลือง' |
|-------------------------------------|------------------------------------|
| DCN-MR:                             | DCN-MRT:                           |
| ใบอนุญาตใช้งานแบบครบถ้วน            | ใบอนุญาตใช้งานแบบจำกัด             |
| สำหรับการบันทึก การเล่น             | สำหรับการเล่น การแก้ไข             |
| การแก้ไข และการถอดสคริปต์           | และการถอดสคริปต์สิ่งที่            |
| สิ่งที่บันทึกไว้                    | บันทึกไว้                          |

ทำตามขั้นตอนต่อไปนี้:

- 1 เปิดเครื่อง PC
- 2 หาก PC ทำงานอยู่แล้ว ปิดแอปพลิเคชัน Meeting Recorder
- 3 เชื่อมต่อ dongle กับพอร์ต USB ที่ว่างอยู่
- > PC จะตรวจพบ dongle ภายใน 1 นาที

ข้อควรระวัง: เมื่อเชื่อมต่อ dongle ในครั้งแรก ซอฟต์แวร์ Meeting Recorder จะสร้างรหัสผ่าน 'การบำรุงรักษา' แบบสุ่ม จัดเก็บรหัสผ่านนี้ในที่ปลอดภัย เนื่องจากคุณต้องใช้รหัสผ่านนี้ ในการกู้คืนซอฟต์แวร์ ในกรณีที่รหัสผ่านผู้ใช้ที่เป็น 'ผู้ดูแลระบบ' สูญหาย โปรดดูที่ 'การรักษาความปลอดภัย' บทที่ 2.8

## 1.4 หน้าต่างเริ่มต้นการทำงาน

รูปที่ 1.1 แสดงหน้าต่าง 'อินเตอร์เฟซผู้ใช้' ที่จะปรากฏขึ้นทันทีที่ติดตั้ง ซอฟต์แวร์แอปพลิเคชัน Meeting Recorder บน PC อย่างถูกต้อง ทำตามคำแนะนำในบทที่ 1.5 ก่อนทำการเปลี่ยนแปลงการกำหนดค่า ตามที่อธิบายไว้ในส่วน 'การกำหนดค่า' (ดูบทที่ 2)

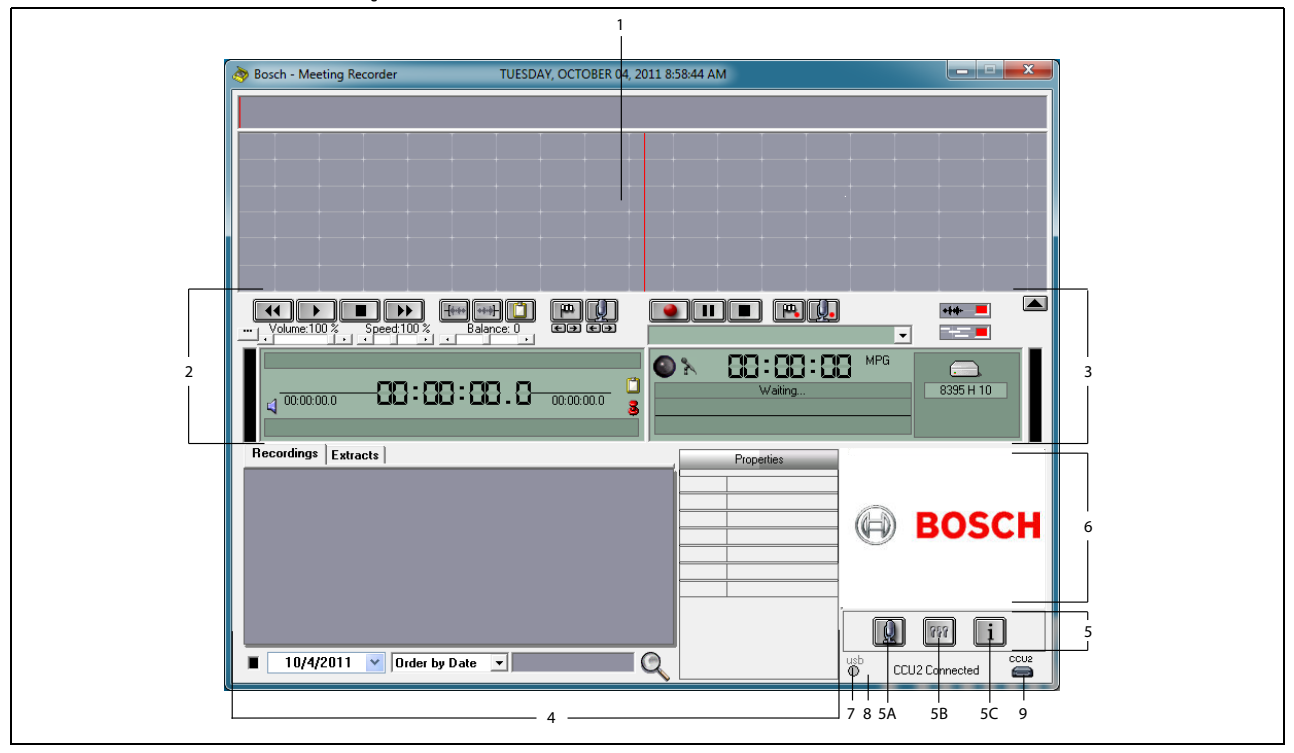

รูปที่ 1.1 อินเตอร์เฟซผู้ใช้

- ส่วนจอภาพ แสดงภาพ 'สิ่งที่บันทึกไว้' พร้อม 'ชื่อผู้พูด' และ 'เครื่องหมาย' ที่ใส่ไว้
- ส่วนการเล่น สำหรับ 'เล่น' และ 'แก้ไข' สิ่งที่บันทึกไว้ และ 'คัดลอก' จากฐานข้อมูลการบันทึก (ดูบทที่ 3.5 และ 3.6)
- 3 ส่วนการบันทึก สำหรับ 'ทำการบันทึก' (ดูบทที่ 3.3)
- 4 ส่วนแสดงไฟล์ แสดง 'ไฟล์ที่บันทึก' หรือ 'ไดเรคทอรี' และสำหรับ 'จัดการการบันทึก' ในฐานข้อมูลการบันทึก (ดูบทที่ 3.4)
- 5 ส่วนการกำหนดค่า
  - A) ปุ่มไมโครโฟน เปิดหน้าต่าง 'ผู้พูด' ที่สามารถใส่
     ชื่อผู้พูด' ในการบันทึก (ดูบทที่ 3.2)
  - B) ปุ๋มกำหนดค่า เปิดหน้าต่าง 'กำหนดค่า' ที่สามารถ กำหนดค่าแอปพลิเคชันและฮาร์ดแวร์ที่เชื่อมต่อ (ดูบทที่ 2)
  - C) ปุ่มข้อมูล เปิดหน้าต่าง 'ข้อมูล' ที่มีข้อมูลเกี่ยวกับ เวอร์ชันและใบอนุญาตใช้งานซอฟต์แวร์

- 6 อิมพอร์ตภาพ คลิกขวาที่เมาส์เพื่อเปิดหน้าต่างกรอบโต้ตอบ สำหรับ 'อิมพอร์ต' ภาพปรับแต่งเองในฟอร์แม็ต JPG หรือ BMP
- 7 ไฟแสดง USB dongle ไฟสีน้ำเงินแสดงว่ามี dongle ที่มีสิทธิ์ใบอนุญาตใช้งานแบบครบถ้วน ไฟสีเหลืองแสดงว่า มีสิทธิ์ใบอนุญาตใช้งานแบบจำกัด (ดูบทที่ 1.3)
- 8 การเชื่อมต่อ USB หากตรวจพบแป้นเหยียบ ข้อความ
   'USB' จะปรากฏขึ้นเป็นสีแดง หากไม่พบแป้นเหยียบ
   ข้อความจะปรากฏเป็นสีเทา (ดูบทที่ 1.5.2)
- 9 การเชื่อมต่อ CCU(B)2 แสดงสถานะการเชื่อมต่อกับ DCN-CCU(B)2 (ชุดควบคุมกลาง)

## 1.5 การเชื่อมต่อภายนอก

## 1.5.1 การเชื่อมต่อฮาร์ดแวร์

ก่อนใช้ซอฟต์แวร์แอปพลิเคชัน Meeting Recorder ขอแนะนำ ให้เชื่อมต่อและตรวจสอบฮาร์ดแวร์ทั้งหมดเพื่อหลีกเลี่ยงการทำงาน ที่ไม่ถูกต้อง

## 1.5.2 การติดตั้งแป้นเหยียบ

ถ้าใช้แอปพลิเคซัน Meeting Recorder ในการถอดสคริปต์ ต้องเชื่อมต่อแป้นเหยียบ (จำหน่ายแยกต่างหากเรียกว่า DCN-MRFP)

ทำตามขั้นตอนต่อไปนี้:

- 1 เปิดเครื่อง PC
- 2 เชื่อมต่อแป้นเหยียบกับพอร์ต USB ที่ว่างอยู่
- > PC จะตรวจพบแป้นเหยียบภายใน 1 นาที

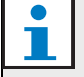

#### หมายเหตุ

ถ้าตรวจพบแป้นเหยียบ ข้อความ "USB" ที่ด้านล่างขวา ของหน้าต่างหลักจะปรากฏเป็นสีแดง หากไม่พบแป้นเหยียบ ข้อความจะปรากฏเป็นสีเทา

หากต้องการกำหนดค่าแป้นเหยียบ ดูบทที่ 2.5.2

## 1.5.3 การเชื่อมต่อกับ CCS

### 1.5.3.1 ข้อมูลทั่วไป

ดูที่ รูปที่ 1.2 เกี่ยวกับวิธีการเชื่อมต่อเอาต์พุตเสียงของชุดควบคุม กลาง CCS กับ PC สามารถใช้สายต่อสัญญาณเสียง (มีให้มากับ DCN-MR เท่านั้น) ได้ (ดูรูปที่ 1.4)

### 1.5.3.2 สัญญาณเสียง

เอาต์พุตเสียงของชุดควบคุมกลาง CCS จะสร้างสัญญาณเสียง แบบโมโน ขณะที่ Meeting Recorder สามารถทำการบันทึกเสียง แบบสเตอริโอ (ดูบทที่ 2.2) ถ้ากำหนดค่า Meeting Recorder ให้ทำการบันทึกเสียงแบบสเตอริโอ ให้เชื่อมต่อสัญญาณเสียง แบบโมโนของ CCS กับอินพุตเสียงทั้งด้านซ้ายและขวาของ PC\*

## 1.5.4 การเชื่อมต่อกับ DCN

### 1.5.4.1 ข้อมูลทั่วไป

ดูที่ รูปที่ 1.3 และ 1.4 เกี่ยวกับวิธีการเชื่อมต่อชุดควบคุมกลาง DCN (ไร้สาย) หรือเครื่องขยายเสียงกับ PC

### 1.5.4.2 สัญญาณเสียง

เอาต์พุตเสียงของชุดควบคุมกลาง DCN หรือเครื่องขยายเสียง จะสร้างสัญญาณเสียงแบบโมโน ขณะที่ Meeting Recorder สามารถทำการบันทึกเสียงแบบสเตอริโอ (ดูบทที่ 2.2) ถ้ากำหนดค่า Meeting Recorder ให้ทำการบันทึกเสียงแบบสเตอริโอ จะสามารถ ทำการบันทึกเสียงได้ทั้งแบบภาษาเดียวหรือแบบสองภาษา

- สามารถทำการบันทึกเสียงแบบภาษาเดียวได้ โดยเชื่อมต่อ เอาต์พุตเสียงกับอินพุตเสียงทั้งด้านซ้ายและด้านขวาของ PC\*
- สามารถทำการบันทึกเสียงแบบสองภาษาได้ (เช่น การบันทึกเสียง ที่มีสัญญาณเสียงพร้อมการแปลภาษา) โดยเชื่อมต่อเอาต์พุตเสียง ตัวหนึ่งกับอินพุตเสียงด้านช้ายของ PC และเอาต์พุตเสียง อีกตัวหนึ่งกับอินพุตเสียงด้านชวาของ PC\*

### 1.5.4.3 การทำงานของไมโครโฟน

การเชื่อมต่อ 'การทำงานของไมโครโฟน' เป็นตัวเลือกการเชื่อมต่อ แบบอนุกรม ที่ใช้ LBB4187/00 Open Interface (จำหน่าย แยกต่างหาก) ในการสื่อสารระหว่าง PC กับชุดควบคุมกลาง

การเชื่อมต่อ 'การทำงานของไมโครโฟน' ทำให้สามารถใส่ชื่อผู้พูด ในการบันทึกได้โดยอัตโนมัติ (ดูรูปที่ 1.3)

### 1.5.4.4 ซอฟต์แวร์ควบคุม DCN

ระบบ DCN ควบคุมได้ด้วยชุดชอฟต์แวร์ประเภทต่าง ๆ สามารถ ติดตั้งซอฟต์แวร์แอปพลิเคชัน DCN Meeting Recorder และทำงานบน PC เครื่องเดียวกับที่ติดตั้งซอฟต์แวร์ควบคุม DCN อย่างไรก็ตาม ซอฟต์แวร์ทั้งสองต้องใช้การเชื่อมต่อ RS232 ของแต่ละซอฟต์แวร์ระหว่างชุดควบคุมกลางกับ PC (ดูรูปที่ 1.3)

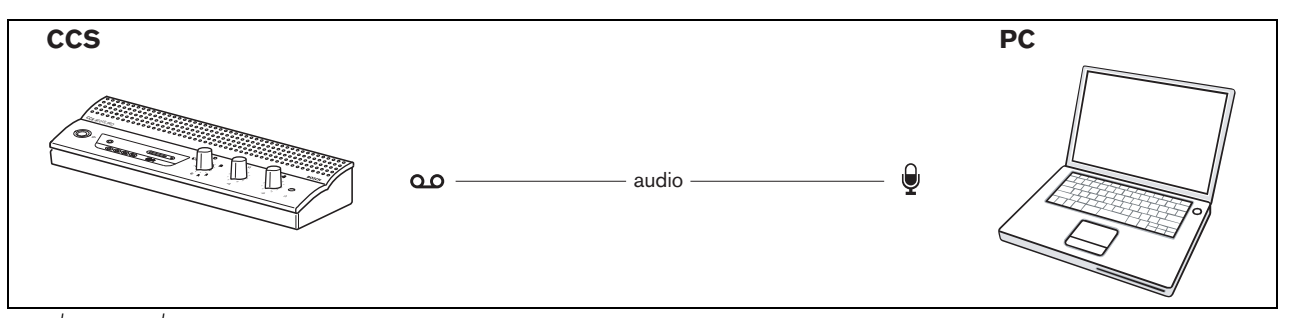

รูปที่ 1.2: การเชื่อมต่อกับระบบ CCS

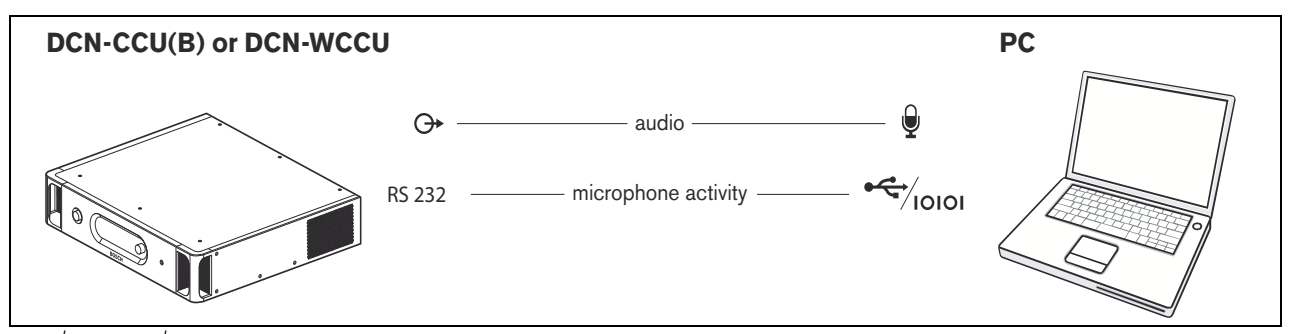

รูปที่ 1.3: การเชื่อมต่อกับระบบ DCN-CCU(B) หรือระบบ DCN-WCCU

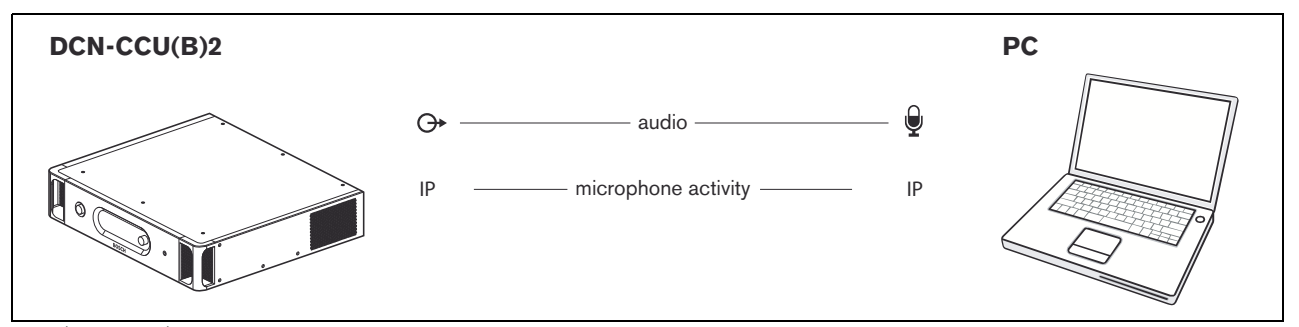

รูปที่ 1.4: การเชื่อมต่อกับระบบ DCN-CCU(B)2

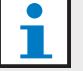

## หมายเหตุ

เชื่อมต่อเอาต์พุตเสียงกับอินพุตไมโครโฟน PC ตามที่ แสดงในรูปที่ 1.21.3 และ 1.4 สามารถใช้ชุดสายเคเบิล ตามที่แสดงในรูปที่ 1.5

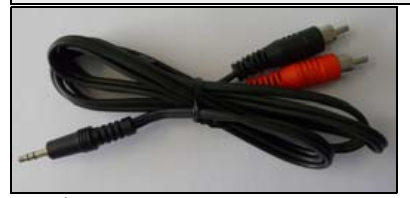

รูปที่ 1.5: สายต่อสัญญาณเสียง

## 2 การกำหนดค่า

คลิกที่ 'ปุ่มกำหนดค่า' ในหน้าต่าง 'อินเตอร์เฟซผู้ใช้' เพื่อเปิดหน้าต่าง 'การกำหนดค่า'

## **2.1** ภาพรวม

รูปที่ 2.1 แสดงภาพรวมของส่วนต่าง ๆ ภายในหน้าต่าง 'การกำหนดค่า'

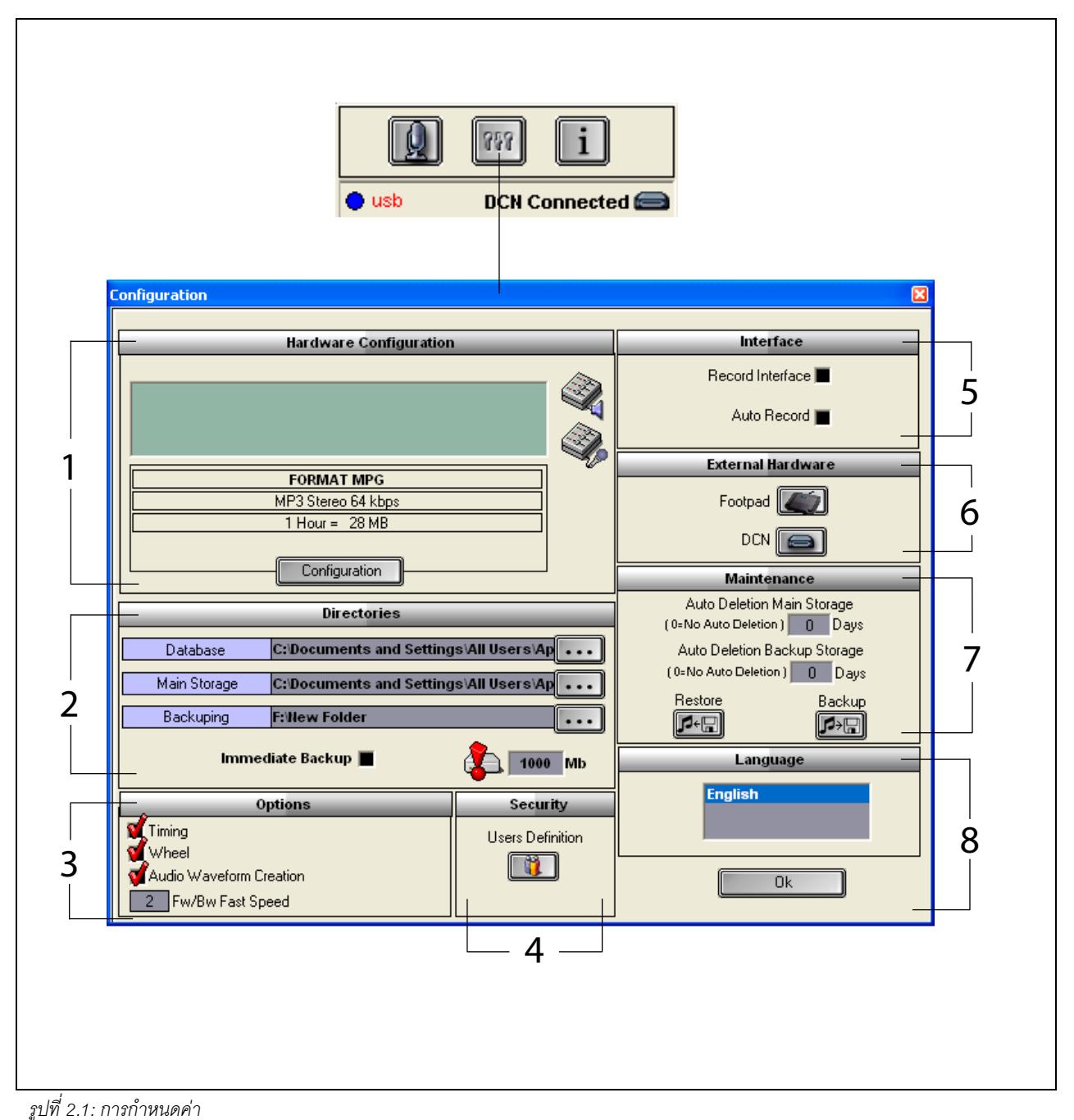

w . . . . .

- 1 ส่วน องค์ประกอบฮาร์ดแวร์ (ดูบทที่ 2.2)
- 2 ส่วน สารบัญ (ดูบทที่ 2.3)
- 3 ส่วน ออฟชั่นส์ (ดูบทที่ 2.9)
- 4 ส่วน ความปลอดภัย (ดูบทที่ 2.8)

- 5 ส่วน อินเตอร์เฟส (ดูบทที่ 2.4)
- 6 ส่วน ฮาร์ดแวร์ภายนอก (ดูบทที่ 2.5)
- 7 ส่วน การบำรุงรักษา (ดูบทที่ 2.6)
- 8 ส่วน ภาษา (ดูบทที่ 2.7)

## 2.2 การกำหนดค่าฮาร์ดแวร์

ส่วน 'องค์ประกอบฮาร์ดแวร์ มีปุ่มควบคุมและไฟสัญญาณดังนี้ (ดูที่ รูปที่ 2.2):

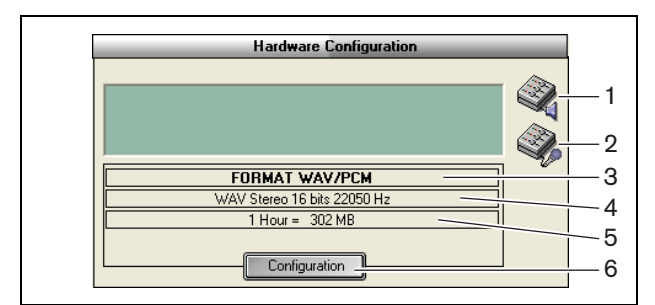

รูปที่ 2.2: องค์ประกอบฮาร์ดแวร์

- 1 ปุ่มควบคุมระดับเสียง เปิดหน้าต่าง 'Windows® Volume Control
- 2 ปุ่มควบคุมการบันทึก เปิดหน้าต่าง 'Windows® Recording Control
- 3 ไฟแสดงฟอร์แม็ตเสียง แสดง 'ฟอร์แม็ตเสียง' ที่ทำการ บันทึกใหม่
- 4 **ไฟแสดงคุณภาพเสียง** แสดง 'คุณภาพเสียง' ที่ทำการ บันทึกใหม่
- 5 ไฟแสดงขนาดไฟล์ แสดง 'ขนาดไฟล์' ของสิ่งที่บันทึกไว้ ในระยะเวลาประมาณ 1 ชั่วโมง ในฟอร์แม็ตเสียงและคุณภาพ เสียงที่เลือกไว้
- 6 ปุ่ม องค์ประกอบ เปิดหน้าต่าง 'รูปแบบการรับการกำหนดค่า' (ดูที่ รูปที่ 2.3) สามารถเปลี่ยนแปลงการตั้งค่า 'การกำหนดค่า ฮาร์ดแวร์' ได้ที่นี่

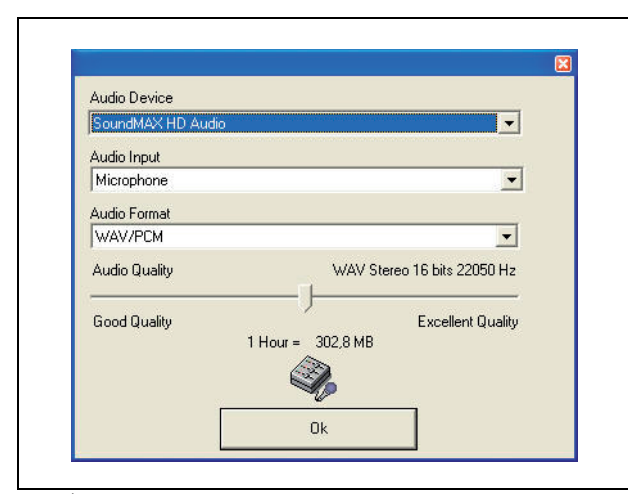

รูปที่ 2.3: รูปแบบการรับการกำหนดค่า

## **2.3** สารบัญ

ส่วน 'สารบัญ' มีปุ่มควบคุมและไฟสัญญาณดังนี้ (ดูที่ รูปที่ 2.4):

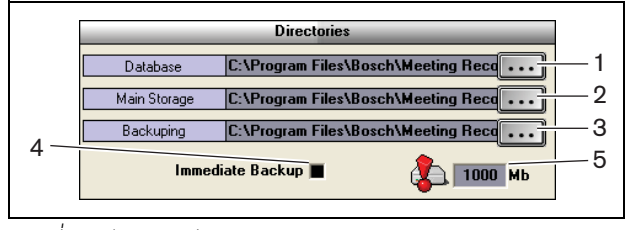

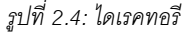

- ปุ่ม ฐานข้อมูล เลือก 'ตำแหน่ง' ที่เก็บบันทึก 'ฐานข้อมูล แอปพลิเคชัน' (เช่น ฐานข้อมูลผู้พูด)
- 2 ปุ่ม ส่วนเก็บข้อมูลหลัก เลือก 'ตำแหน่ง' ที่เก็บบันทึก 'สิ่งที่บันทึกไว้'
- 3 ปุ่ม สำรอง เลือก 'ตำแหน่ง' ที่จัดเก็บ 'สำเนาฐานข้อมูล' และ 'สำเนาสิ่งที่บันทึกไว้'
- 4 ช่องทำเครื่องหมาย สำรองข้อมูลทันที เปิดหรือปิดใช้งาน 'การสำรองข้อมูลทันที' หากเปิดใช้งาน 'สำรองข้อมูลทันที' การบันทึกใหม่ทั้งหมดจะถูกทำสำเนาและจัดเก็บทันที

| หม |
|----|

### หมายเหตุ

ในระหว่าง ่ 'สำรองข้อมูลทันที' จะไม่สามารถเริ่มต้น การบันทึกใหม่ได้ ขอแนะนำให้ปิดใช้งาน 'สำรองข้อมูลทันที'

5 ขีดจำกัดความจุในการจัดเก็บข้อมูล - กำหนด ขีดจำกัด ความจุในการจัดเก็บข้อมูล' แอปพลิเคชัน Meeting Recorder จะสร้าง 'ข้อความเตือน' หากฐานข้อมูลที่มีอยู่และความจุ ในการจัดเก็บถึง 'ขีดจำกัดความจุในการจัดเก็บข้อมูล'

## 2.4 อินเตอร์เฟส

ส่วน 'อินเตอร์เฟส' มีปุ่มควบคุมและไฟสัญญาณดังนี้ (ดูที่รูปที่ 2.5):

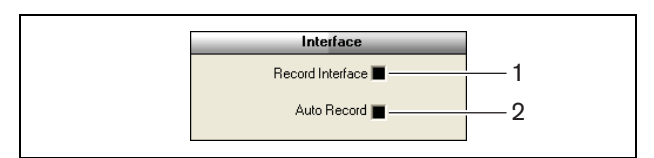

รูปที่ 2.5: อินเตอร์เฟส

- ช่องทำเครื่องหมาย อินเตอร์เฟสการบันทึก เปิดหรือ ปิดใช้งาน 'ปุ่มทำการบันทึก' ที่อยู่ด้านบนแอปพลิเคชัน Windows® ทั้งหมด
- 2 ช่องทำเครื่องหมาย Automatic Record เปิดหรือ ปิดใช้งาน 'การบันทึกโดยอัตโนมัติ' หากเปิดใช้งาน 'การบันทึก โดยอัตโนมัติ' แอปพลิเคชันจะเริ่มทำการบันทึกโดยอัตโนมัติ และจะมีเสียงประกาศเมื่อเริ่มใช้งานแอปพลิเคชัน

## 2.5 ฮาร์ดแวร์ภายนอก

### **2.5.1** ภาพรวม

ส่วน 'ฮาร์ดแวร์ภายนอก' มีปุ่มควบคุมและไฟสัญญาณดังนี้ (ดูที่รูปที่ 2.6):

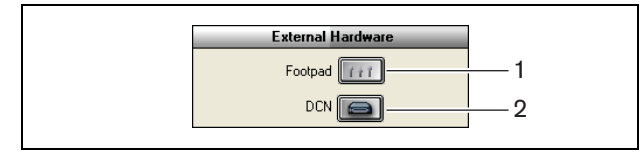

รูปที่ 2.6: ฮาร์ดแวร์ภายนอก

- ปุ่ม ฟุตแพด เปิดหน้าต่าง 'องค์ประกอบฟุตแพด' (ดูบทที่ 2.5.2)
- 2 ปุ**้ม DCN** เปิดหน้าต่าง 'DCN' (ดูบทที่ 2.5.3)

### 2.5.2 Foot pedal

#### **2.5.2.1** ภาพรวม

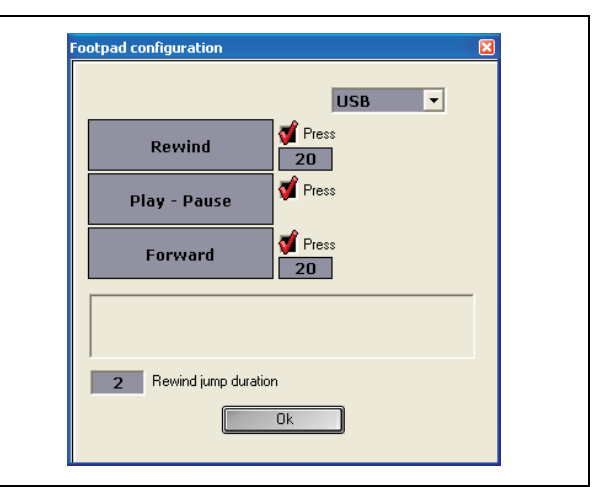

รูปที่ 2.7: องค์ประกอบ Foot pedal

### 2.5.2.2 กรอเดินหน้า/กรอกลับ

หากต้องการกำหนดค่า แป้นเหยียบเดินหน้า/ย้อนกลับ ของการบันทึก ให้ทำตามขั้นตอนต่อไปนี้

- 1 คลิกที่ปุ่ม 'กรอเดินหน้า' หรือ 'กรอกลับ'
- 2 ทำตามคำแนะนำบนหน้าจอ
- 3 เลือกหรือไม่เลือกช่องทำเครื่องหมาย 'i´'
- 4 ใน 'ช่องระยะเวลากรอเดินหน้า/กรอกลับ' ตั้งค่าจำนวนวินาที ที่จะให้การบันทึกเดินหน้า/ย้อนกลับ เมื่อหยุดการบันทึก ชั่วคราว
- 5 คลิกที่ปุ่ม 'ตกลง' เพื่อบันทึกการเปลี่ยนแปลงทั้งหมดในหน้าต่าง 'การกำหนดค่าแป้นเหยียบ'

#### ตารางที่ 2.1: กรอเดินหน้า/กรอกลับ

| ช่องทำเครื่องหมาย 'กด' | การทำงาน                                                                                                    |
|------------------------|----------------------------------------------------------------------------------------------------|
| เลือก                  | <u>เดินหน้าหรือย้อนกลับ:</u><br>หากคุณกดแป้นเหยียบไว้<br>การบันทึกจะเดินหน้าหรือ<br>ย้อนกลับจนกว่าคุณจะปล่อย<br>แป้นเหยียบ (หากต้องการ<br>ตั้งค่าความเร็ว ดูบทที่ 2.9) |
| ไม่เลือก               | <u>เดินหน้าหรือย้อนกลับ</u><br>หากคุณกดแป้นเหยียบไว้<br>คุณจะเดินหน้าหรือย้อนกลับ<br>การบันทึกตามจำนวนวินาที<br>ที่ระบุไว้                                             |

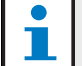

#### หมายเหตุ

้ไม่สามารถเปลี่ยนแปลงความเร็วในการเล่นสิ่งที่บันทึกไว้ ในฟอร์แม็ต WMA

#### เล่น/หยุดชั่วคราว 2.5.2.3

หากต้องการกำหนดค่าแป้นเหยียบให้เล่นหรือหยุดชั่วคราว ทำตามขั้นตอนต่อไปนี้:

- 1 คลิกที่ปุ่ม 'เล่น' หรือ 'หยุดชั่วคราว'
- 2 ทำตามคำแนะนำบนหน้าจอ
- 3 เลือกหรือไม่เลือกช่องทำเครื่องหมาย 'กด'

#### ตารางที่ 2.2: เล่น / หยดชั่วคราว

| ช่องทำเครื่องหมาย 'กด' | การทำงาน                         |
|------------------------|----------------------------------|
| เลือก                  | เมื่อ 'กด' แป้นเหยียบ            |
|                        | การบันทึกจะ 'ถูกเล่น'            |
|                        | เมื่อ 'ปล่อย' แป้นเหยี่ยบ        |
|                        | การบันทึกจะ 'หยุดชั่วคราว'       |
| ไม่เลือก               | เมื่อ 'กด' แป้นเหยียบ            |
|                        | การบันทึกจะ 'ถูกเล่น' เมื่อ 'กด' |
|                        | แป้นเหยียบอีกครั้ง การบันทึก     |
|                        | จะ 'หยุดชั่วคราว'                |

- 4 ในช่อง 'ช่วงเวลากรอกลับ' ตั้งค่าจำนวนวินาทีที่จะให้การบันทึก 'ย้อนกลับ' โดยอัตโนมัติหลังจากหยดชั่วคราว
- 5 คลิกที่ปุ่ม 'ตกลง' เพื่อบันทึกการเปลี่ยนแปลงทั้งหมดในหน้าต่าง 'องค์ประกอบ foot pedal' (ดุรุปที่ 2.7)

#### **DCN** connection 2.5.3

#### 2.5.3.1 ภาพรวม

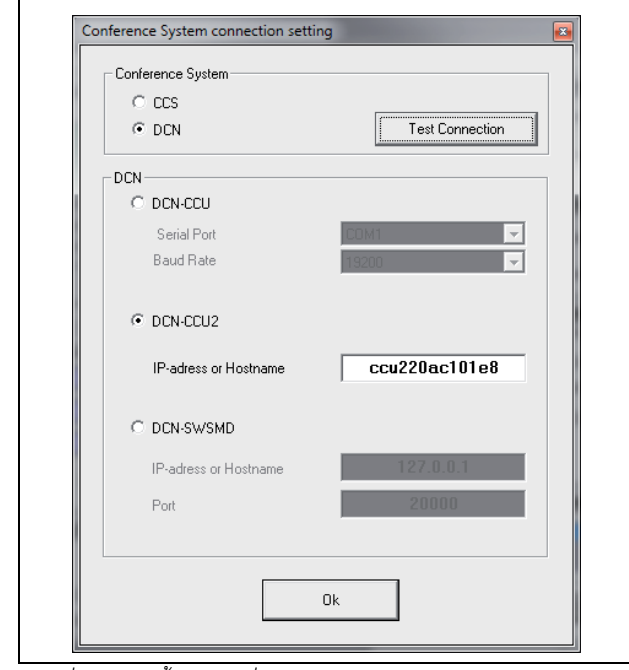

รูปที่ 2.8: การตั้งค่าการเชื่อมต่อ CCS และ DCN

#### การเชื่อมต่อ DCN-(W)CCU(B) 2.5.3.2

ในการกำหนดค่าการเชื่อมต่อ RS232 กับชุดควบคุมกลางของระบบ DCN (ไร้สาย) ทำตามขั้นตอนต่อไปนี้:

- 1 ตั้งค่าพอร์ตโปรโตคอล RS232 เป็น 'Open Interface' ในชุดควบคุมกลางที่จะเชื่อมต่อกับ PC
- 2 ตั้งค่า Baudrate ที่ 19200 baud

#### หมายเหต

ดูการกำหนดค่าพอร์ต RS232 ของชุดควบคุมกลาง ในคู่มือการติดตั้งและคู่มือผู้ใช้ DCN

- 3 เลือกช่องทำเครื่องหมาย 'ใช้ข้อมูลจาก DCN'
- เลือกพอร์ต PC RS232 serial COM และตั้งค่าที่ '19200 baud'
- 5 คลิกปุ่ม 'ตกลง' เพื่อบันทึกการเปลี่ยนแปลง

## หมายเหตุ

ทดสอบการเชื่อมต่อโดยใช้ปุ่ม 'ทดสอบการต่อเชื่อม' ข้อความ 'การเชื่อมต่อ DCN ใช้ได้' จะปรากภูขึ้นเมื่อ การเชื่อมต่อเสร็จสมบูรณ์ หากไม่มีการเชื่อมต่อ ข้อความ ้'ไม่มีการเชื่อมต่อกับ DCN' จะปรากภูขึ้น

#### การเชื่อมต่อ DCN-(W)CCU(B)2 2.5.3.3

ในการกำหนดค่าการเชื่อมต่อ IP กับชุดควบคุมกลางของระบบ DCN (ไร้สาย) ทำตามขั้นตอนต่อไปนี้:

- 1 เลือกช่องทำเครื่องหมาย DCN-CCU2
- 2 ป้อน 'IP แอดเดรส' และ 'ชื่อแม่ข่าย' ที่ DCN-CCU(B)2 กำลังเชื่อมต่ออยู่
- 3 คลิกปุ่ม 'ตกลง' เพื่อบันทึกการตั้งค่า

## หมายเหตุ

DCN-CCU(B)2 จะป้อนชื่อผู้พูดโดยอัตโนมัติระหว่าง การบันทึก ซึ่งชื่อทั้งหมดจะรวบรวมมาจากแอปพลิเคชัน DCN-MR สำหรับกระบวนการนี้ จำเป็นต้องมีระบบ DCN ที่มี Open Interface DCN-MR จะเชื่อมต่อกับ DCN-CCU(B)2

#### 2.5.3.4 การเชื่อมต่อ DCN-SWSMD

ในการกำหนดค่าของการเชื่อมต่อ IP กับแอปพลิเคชัน DCN-SWSMD ทำตามขั้นตอนต่อไปนี้:

- 1 เลือกช่องทำเครื่องหมาย DCN-SWSMD
- 2 ป้อน 'IP แอดเดรส' หรือ 'ชื่อแม่ข่าย' และหมายเลขพอร์ต ของแอปพลิเคชัน DCN-SWSMD
- 3 คลิกปุ่ม 'ตกลง' เพื่อบันทึกการตั้งค่า

## **1** | 18

### หมายเหตุ

DCN-SWSMD จะป้อนชื่อผู้พูดโดยอัตโนมัติระหว่าง การบันทึก ซึ่งชื่อทั้งหมดจะรวบรวมมาจากฐานข้อมูล ของผู้ร่วมประชุม สำหรับกระบวนการนี้ จำเป็นต่องมีระบบ DCN ที่มี DCN-SW DCN-SWDB และ DCN-SWSMD DCN-MR จะเชื่อมต่อกับแอปพลิเคชัน DCN-SWSMD

## 2.6 การบำรุงรักษา

ส่วน 'การบำรุงรักษา' มีปุ่มควบคุมและไฟสัญญาณดังนี้ (ดูที่ รูปที่ 2.9):

|   | Maintenance                                              |
|---|----------------------------------------------------------|
|   | Auto Deletion Main Storage<br>(0=No Suppress) 0 Days     |
|   | Auto Deletion Backup Storage<br>(0=No Suppress) 0 Days 2 |
| 3 | Restore Backup                                           |

รูปที่ 2.9: การบำรุงรักษา

- 2 ปุ่มควบคุม Deletion Backup Storage ตั้งค่า
   'จำนวนวัน' ที่จะให้สำเนาฐานข้อมูลและสิ่งที่บันทึกไว้
   'ถูกลบออกโดยอัตโนมัติ' จากที่จัดเก็บ
- 3 ปุ่ม สร้างใหม่ เปิดกรอบโต้ตอบสำหรับ 'เรียกคืน' ข้อมูลที่จัดเก็บ
- 4 ปุ่ม สำรอง ทำสำเนาฐานข้อมูลและสิ่งที่บันทึกไว้ทั้งหมด ลงในที่จัดเก็บ

## **2.7** ภาษา

ส่วน 'ภาษา' มีปุ่มควบคุมและไฟสัญญาณดังนี้ (ดูที่ รูปที่ 2.10):

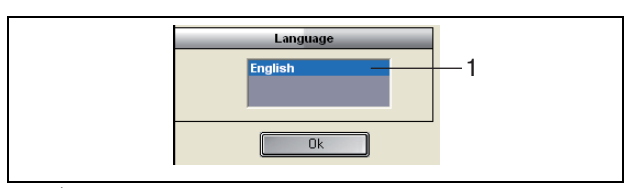

รูปที่ 2.10: ภาษา

 ปุ่มควบคุม ภาษา - ตั้งค่า 'ภาษา' ที่ใช้แสดงผลใน แอปพลิเคชัน

## 2.8 ความปลอดภัย

เพื่อป้องกันการเข้าใช้โปรแกรมโดยผู้ใช้ที่ไม่ได้รับอนุญาต ขอแนะนำ ให้สร้างบัญชี 'ผู้ใช้' และกำหนด 'สิทธิ์'

ส่วน 'ความปลอดภัย' มีปุ่มควบคุมและไฟสัญญาณดังนี้ (ดูที่ รูปที่ 2.11):

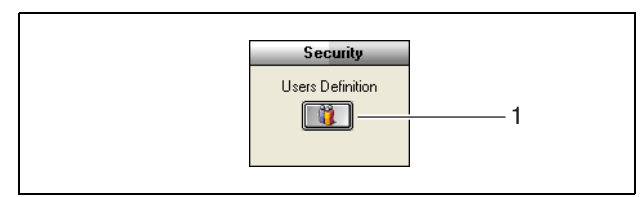

รูปที่ 2.11: ความปลอดภัย

ปุ่มการกำหนดผู้ใช้ - เปิดกรอบโต้ตอบสำหรับการกำหนด
 'ผู้ใช้' (ดูรูปที่ 2.12)

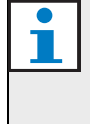

## หมายเหตุ

ควรมีบัญชี้อย่างน้อยหนึ่งบัญชีที่มีสิทธิ์ผู้ใช้ทั้งหมด บัญชีนี้จะทำหน้าที่เป็นบัญชี 'ผู้ดูแลระบบ'

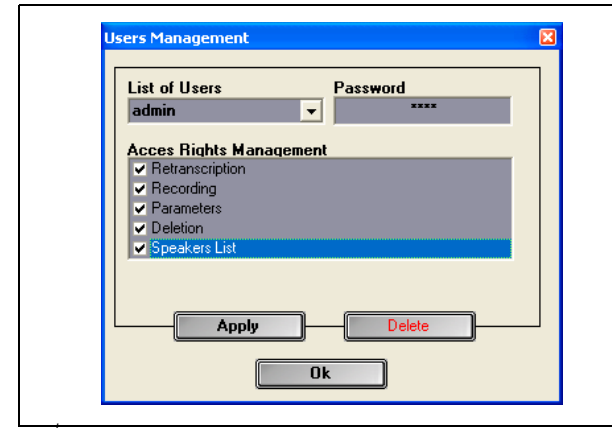

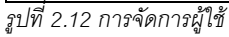

ทำตามขั้นตอนต่อไปนี้:

เพิ่มชื่อใน 'รายชื่อผู้ใช้'

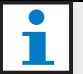

#### หมายเหตุ

รหัสผ่านต้องตรงตามตัวอักษรพิมพ์ใหญ่-เล็ก หากไม่มีการ กำหนด 'ผู้ใช้' โปรแกรมจะไม่มีการรักษาความปลอดภัย และจะไม่มีการขอรหัสผ่าน

#### 2 ป้อนรหัสผ่านของคุณในฟิลด์ 'รหัสผ่าน'

- 3 เลือกช่องทำเครื่องหมาย 'Access Rights Management'
- 4 คลิกที่ปุ่ม 'สร้าง'
- > โปรแกรมจะขอให้คุณตรวจสอบผู้ใช้ กดปุ่ม 'ตกลง'

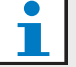

### หมายเหตุ

เมื่อ 'ผู้ใช้' ที่ทำงานถูกลบออก โปรแกรมจะถูกปิดทำงาน โดยอัตโนมัติ

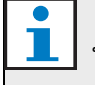

### หมายเหตุ

ถ้ารหัสผ่านบัญชี 'administrator' สูญหาย สามารถกู้คืน โปรแกรมได้โดยใช้รหัสผ่าน 'maintenance' ดูบทที่ 1.3 หมายเหตุ

### ตารางที่ 2.3: User rights

| User rights     | คำอธิบาย                                                                                                    |
|-----------------|----------------------------------------------------------------------------------------------------|
| Retranscription | หากเลือกตัวเลือกนี้ ผู้ใช้<br>สามารถใช้แอปพลิเคชันในการ<br>ถอดสคริปต์สิ่งที่บันทึกไว้ได้<br>ผู้ใช้ไม่สามารถทำการบันทึกได้<br>(ดูบทที่ 4)    |
| การบันทึก       | หากเลือกตัวเลือกนี้ ผู้ใช้<br>สามารถใช้แอปพลิเคชันในการ<br>ทำการบันทึกได้ ผู้ใช้ไม่สามารถ<br>ถอดสคริปต์สิ่งที่บันทึกไว้ได้<br>(ดูบทที่ 3.3) |
| พารามิเตอร์     | หากเลือกตัวเลือกนี้ ผู้ใช้<br>สามารถเข้าถึงหน้าต่าง<br>'องค์ประกอบ' ได้ (ดูบทที่ 2)                                                         |
| การฉบ           | หากเลือกตัวเลือกนี้ ผู้ใช้<br>สามารถเข้าถึงส่วนแสดง<br>'ไฟล์' ได้ (ดูบทที่ 3.4)                                                             |
| รายการผู้พูด    | หากเลือกตัวเลือกนี้ ผู้ใช้<br>สามารถเข้าถึงหน้าต่าง<br>'ผู้พูด' ได้ (ดูบทที่ 3.1.2)                                                         |

## 2.9 ออฟชั่นส์

ส่วน 'ออฟชั่นส์' มีปุ่มควบคุมและไฟสัญญาณดังนี้ (ดูที่ รูปที่ 2.13):

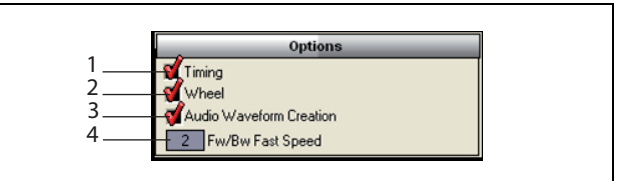

รูปที่ 2.13: ออฟชั่นส์

- ช่องทำเครื่องหมาย ระยะเวลา แสดงหรือช่อนข้อมูล 'การจับเวลา' ในส่วนจอภาพในอินเตอร์เฟซผู้ใช้ (ดูที่บท 3.1)
- ช่องทำเครื่องหมาย ล้อหมุน เปิดหรือปิดใช้งาน 'ลูกกลิ้ง'
   บนเมาส์ที่เชื่อมต่ออยู่เพื่อเลื่อนการบันทึกที่เปิดอยู่

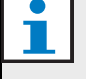

#### หมายเหตุ

ฟังก์ชันนี้ 'ไม่เปิดใช้งาน' ในซอฟต์แวร์แอปพลิเคชัน Meeting Recorder

- 3 ช่องทำเครื่องหมาย การสร้างรูปแบบเวฟฟอร์ม แสดง หรือช่อน 'คลื่นความถี่เสียง' ในส่วนจอภาพในอินเตอร์เฟชผู้ใช้ (ดูบทที่ 3.1)
- 4 ปุ**่มควบคุม กรอเดินหน้า/กรอถอยหลัง** ตั้งค่า 'ความเร็ว' ในการ 'เดินหน้า' หรือ 'ย้อนกลับ' การบันทึก

## 3 การทำงาน

## **3.1** ภาพรวม

## 3.1.1 อินเตอร์เฟซผู้ใช้

'อินเตอร์เฟซผู้ใช้' มีส่วนและปุ่มควบคุมดังนี้ (ดูที่ รูปที่ 3.1):

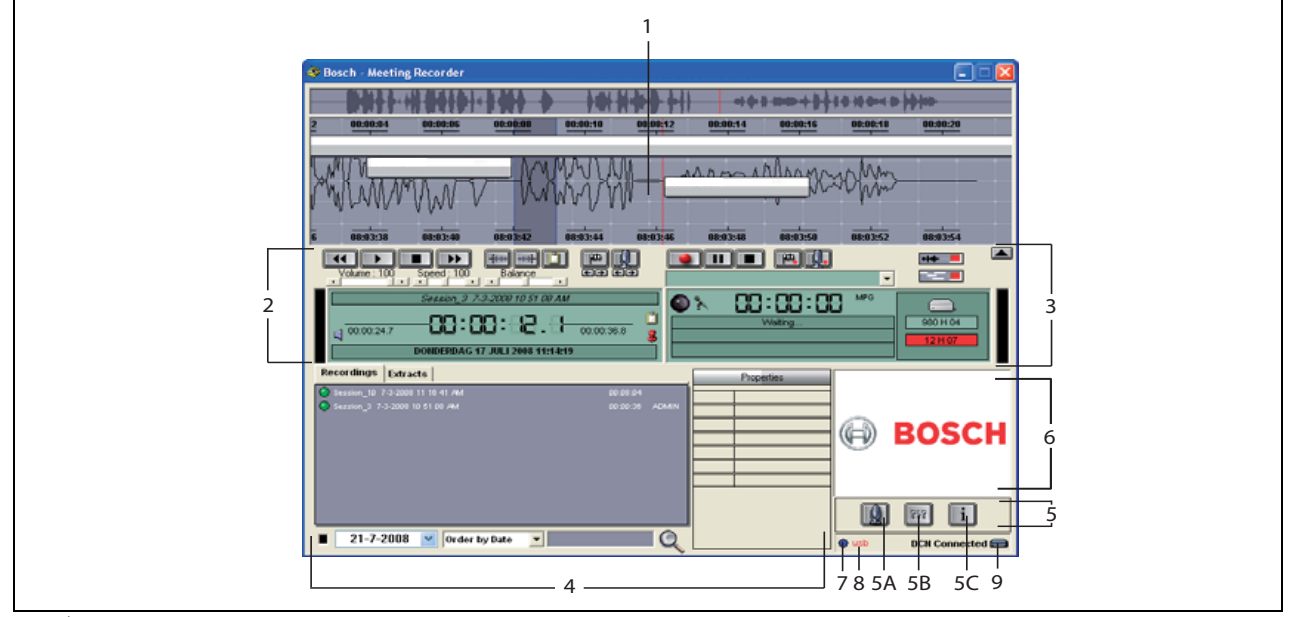

รูปที่ 3.1: อินเตอร์เฟซผู้ใช้

- ส่วนจอภาพ แสดงภาพ 'สิ่งที่บันทึกไว้' พร้อม 'ชื่อผู้พูด' และ 'เครื่องหมาย' ที่ใส่ไว้
- ส่วนการเล่น สำหรับ 'เล่น' และ 'แก้ไข' สิ่งที่บันทึกไว้ และ 'คัดลอก' จากฐานข้อมูลการบันทึก (ดูบทที่ 3.5 และ 3.6)
- 3 ส่วนการบันทึก สำหรับ 'ทำการบันทึก' (ดูบทที่ 3.3)
- 4 ส่วนแสดงไฟล์ แสดง 'ไฟล์ที่บันทึก' หรือ 'ไดเรคทอรี' และสำหรับ 'จัดการการบันทึก' ในฐานข้อมูลการบันทึก เมื่อเลือกไฟล์แยกต่างหาก 'คุณสมบัติ' ของไฟล์จะปรากฏ ที่ด้านขวามือ ใช้ฟังก์ชัน 'ค้นหา' เพื่อค้นหาไฟล์หรือสิ่งที่บันทึกไว้ อย่างรวดเร็ว (ดูบทที่ 3.4)
- 5 ส่วนการกำหนดค่า
  - A) ปุ่มไมโครโฟน เปิดหน้าต่าง 'ผู้พูด' ที่สามารถใส่ชื่อ ผู้พูดในการบันทึก (ดูบทที่ 3.2)
  - B) ปุ่มกำหนดค่า เปิดหน้าต่าง 'การกำหนดค่า'
     ที่สามารถกำหนดค่าแอปพลิเคชันและฮาร์ดแวร์ที่เชื่อมต่อ (ดูบทที่ 2)

C) ปุ่มข้อมูล - เปิดหน้าต่าง 'ข้อมูล' หน้าต่าง 'ข้อมูล' มีข้อมูลเกี่ยวกับเวอร์ชันและใบอนุญาตใช้งานซอฟต์แวร์

- 6 หน้าต่างอิมพอร์ต คลิกขวาที่เมาส์เพื่อเปิดหน้าต่าง กรอบโต้ตอบสำหรับ 'อิมพอร์ต' ภาพปรับแต่งเองในฟอร์แม็ต JPG หรือ BMP
- 7 ไฟแสดง USB dongle ไฟสีน้ำเงินแสดงว่ามี dongle ที่มีสิทธิ์ใบอนุญาตใช้งานแบบครบถ้วน ไฟสีเหลืองแสดงว่า มีสิทธิ์ใบอนุญาตใช้งานแบบจำกัด (ดูบทที่ 1.3)
- 8 การเชื่อมต่อ USB หากตรวจพบแป้นเหยียบ ข้อความ
   'USB' จะปรากฏขึ้นเป็นสีแดง หากไม่พบแป้นเหยียบ ข้อความ
   จะปรากฏเป็นสีเทา (ดูบทที่ 1.5.2)
- 9 การเชื่อมต่อ DCN แสดงข้อความ 'เชื่อมต่อ DCN อยู่' เมื่อมีการเชื่อมต่อ DCN เสร็จสมบูรณ์

## 3.1.2 หน้าต่างการกำหนดค่า Speakers

#### ภายในหน้าต่างการกำหนดค่า 'ผู้พูด' คุณสามารถ

1 กำหนดผู้พูดในส่วน 'รายการผู้พูด' (ดูบทที่ 3.2.1 และ 3.2.2)

- 2 เพิ่มข้อมูลเฉพาะเกี่ยวกับผู้พูดในส่วน 'ข้อมูล' (ดูบทที่ 3.2.1
   และ 3.2.3)
- 3 กำหนด/จัดเตรียมการประชุมในส่วน 'รายการประชุม'
   (ดูบทที่ 3.2.1 และ 3.2.2)

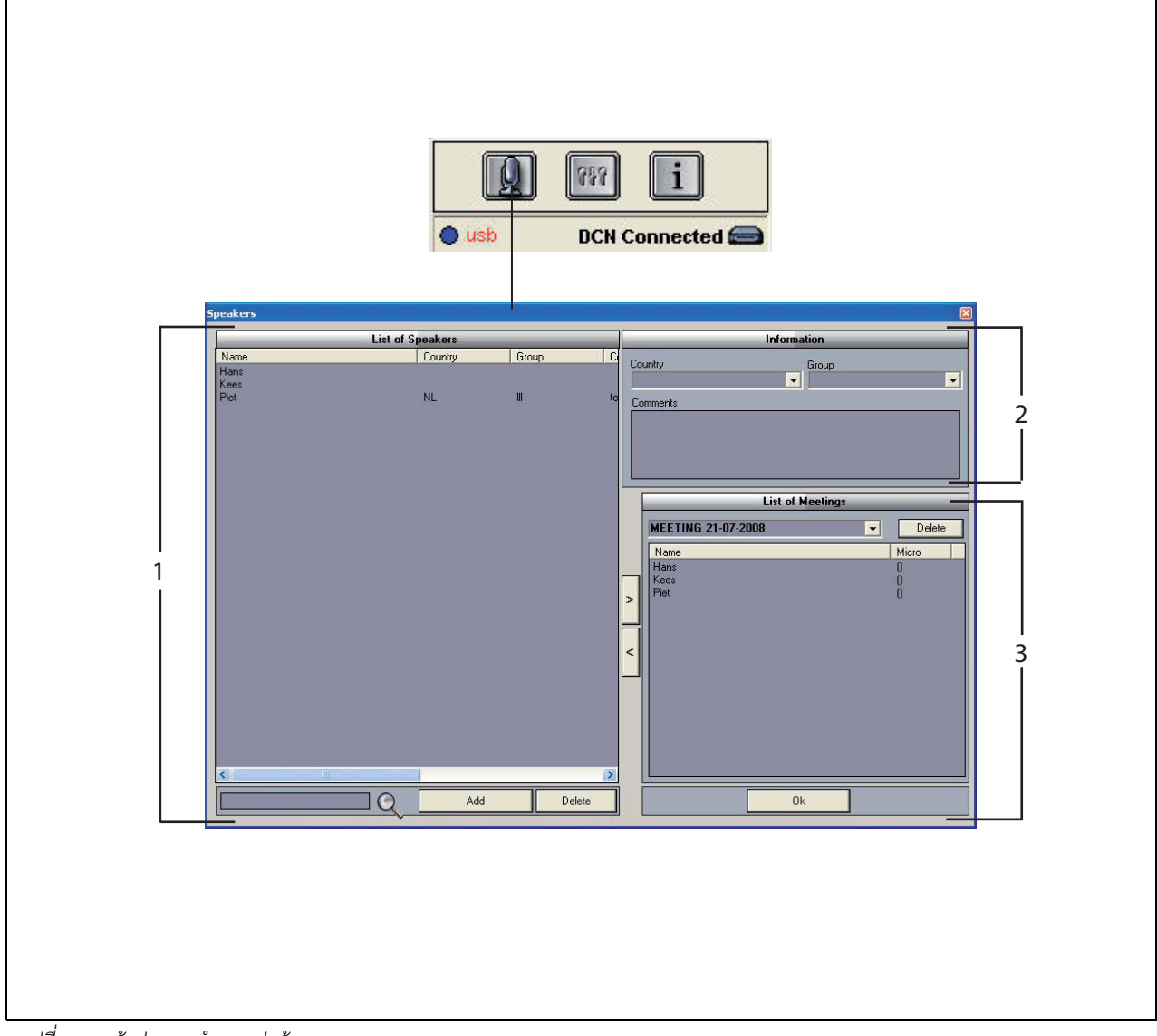

รูปที่ 3.2: หน้าต่างการกำหนดค่าผู้พูด

## 3.2 การเปิดใช้การใส่ชื่อผู้พูดในการบันทึก ด้วยตนเอง

## 3.2.1 ข้อมูลเบื้องต้น

การเปิดใช้การใส่ชื่อผู้พูดในการบันทึก 'ด้วยตนเอง' ทำได้โดยกดปุ่ม 'ไมโครโฟน' ในส่วน 'การบันทึก' และส่วน 'การเล่น' ใน 'อินเตอร์เฟชผู้ใช้' ทำตามขั้นตอนต่อไปนี้:

- 1 จัดทำ 'รายการผู้พูด' (ดูบทที่ 3.2.2)
- 2 หากจำเป็น เพิ่ม '้ข้อมูลเพิ่มเติม' (ดูบทที่ 3.2.3)
- 3 กำหนด/จัดเตรียมการประชุม (ดูบทที่ 3.2.4)
- 4 เพิ่ม 'ผู้พูด' ในการประชุม (ดูบทที่ 3.2.2)

ในการเปิดใช้การใส่ 'ชื่อผู้พูด' ในการบันทึก 'โดยอัตโนมัติ' ทำตามขั้นตอนต่อไปนี้:

- ตรวจสอบว่า PC ที่รันซอฟต์แวร์ Meeting Recorder เชื่อมต่อกับชุดควบคุมกลาง (CCU) ของระบบ DCN (ไร้สาย) อย่างถูกต้องหรือไม่ (ดูบทที่ 1.5)
- 2 จัดทำ 'รายการผู้พูด' (ดูบทที่ 3.2.2)
- 3 หากจำเป็น เพิ่ม 'ข้อมูลเพิ่มเติม' (ดูบทที่ 3.2.3)
- 4 กำหนด/จัดเตรียมการประชุม (ดูบท<sup>ั</sup>ที่ 3.2.4)
- 5 เพิ่ม 'ผู้พูด' ในการประชุม (ดูบทที่ 3.2.2)
- 6 กำหนด 'ไมโครโฟน' ให้กับผู้พูด (ดูบทที่ 3.2.5)

## 3.2.2 การจัดทำรายชื่อผู้พูด

ทำตามขั้นตอนต่อไปนี้:

- 1 คลิกที่ปุ่ม 'เพิ่ม'
- > ช่องข้อความจะปรากฏขึ้น
- 2 ป้อน 'ชื่อ' ของ 'ผู้พูด' และคลิกที่ปุ่ม 'ตกลง'
- > ชื่อผู้พูดจะแสดงขึ้นใน 'รายการผู้พูด'

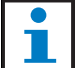

### หมายเหตุ

สามารถค้นหา 'ชื่อผู้พูด' อย่างรวดเร็วโดยป้อนชื่อ ในช่องค้นหา แล้วกดปุ่มแว่นขยาย

## 3.2.3 การเพิ่มข้อมูลเพิ่มเติม

สามารถเพิ่มข้อมูลเพิ่มเติมใน 'รายการผู้พูด' ได้ ทำตามขั้นตอน ต่อไปนี้:

- 1 คลิกที่ 'ชื่อ' ของผู้พูด
- > ชื่อผู้พูดจะถูกไฮไลต์
- 2 พิมพ์ 'ข้อมูลเพิ่มเติม' ในช่องในส่วน 'ข้อมูล'
- > ข้อมูลเพิ่มเติมจะแสดงขึ้นใน 'รายการผู้พูด'

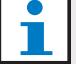

#### หมายเหตุ

เมื่อป้อนข้อมูลในรายการ 'ประเทศ และ กลุ่ม' ข้อมูลจะถูก เพิ่มใน 'รายการผู้พูด' ด้วย หากคุณต้องการใช้ข้อมูล เพิ่มเติมข้อมูลเดิมอีกครั้ง สามารถเลือกได้จากรายชื่อ โดยไม่ต้องพิมพ์ใหม่อีกครั้ง

## 3.2.4 กำหนด/จัดเตรียมการประชุม

ทำตามขั้นตอนต่อไปนี้:

- 1 พิมพ์ 'ชื่อ' การประชุมในส่วน 'รายการประชุม' หรือ:
- 2 เลือก 'การประชุม' ในส่วน 'รายการประชุม'
- 3 คลิกที่ 'ชื่อ' ผู้พูดใน 'รายการผู้พูด'
- 4 คลิกที่ปุ่ม '>'
- 5 'ผู้พูด' จะปรากฏขึ้นในส่วน 'รายการประชุม'

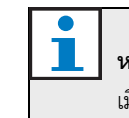

### หมายเหตุ

เมื่อป้อนข้อมูลใน 'รายการประชุม' ข้อมูลจะถูกเพิ่มลงใน 'รายชื่อผู้พูด' ด้วย หากคุณต้องการใช้การประชุม เดียวกันอีกครั้ง คุณสามารถเลือกได้จากรายการ

## 3.2.5 การกำหนดไมโครโฟน

ในการกำหนดไมโครโฟนให้กับผู้พูด

ทำตามขั้นตอนต่อไปนี้:

- ตรวจสอบว่า PC ที่รันแอปพลิเคชันเชื่อมต่อกับชุดควบคุมกลาง (CCU) ของระบบ DCN (ไร้สาย) อย่างถูกต้องหรือไม่ (ดูบทที่ 1.5)
- 2 ดับเบิลคลิกหรือคลิกขวาที่ 'ผู้พูด' ในส่วน 'รายการประชุม'
- > หน้าต่างป้อปอัพ 'รายการไมโครโฟน' จะปรากฏขึ้น (ดูรูปที่ 3.3)
- 3 คลิกที่ 'ไมโครโฟน'
- > 'ไมโครโฟน' จะถูกไฮไลต์
- 4 คลิกที่ปุ่ม 'Select'
- > ไมโครโฟนที่กำหนดให้กับผู้พูดจะปรากฏขึ้นในส่วน 'รายการประชุม' ถัดจากชื่อผู้พูด

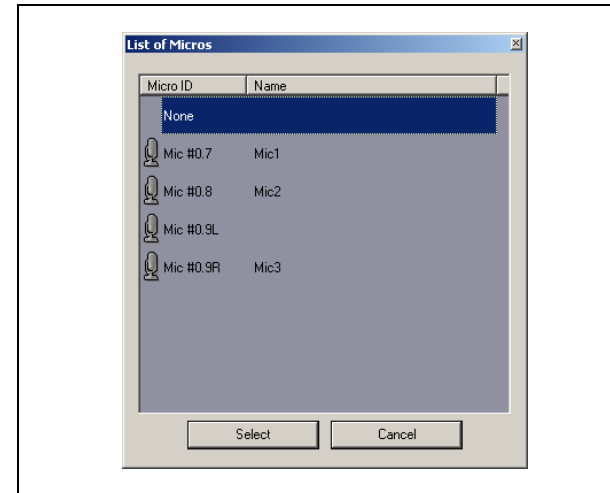

รูปที่ 3.3 รายการไมโครโฟน

## 3.3 การทำการบันทึก

ใช้ส่วน 'การบันทึก' ใน 'อินเตอร์เฟชผู้ใช้' เพื่อทำการบันทึก (ดูที่ รูปที่ 3.4)

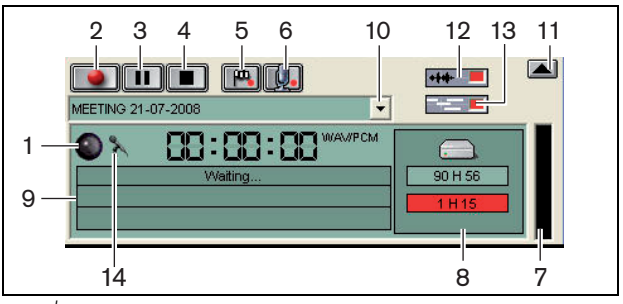

รูปที่ 3.4: ส่วนการบันทึก

 ไฟแสดงการบันทึก - แสดง 'สถานะ' การบันทึก (ดูที่ ตารางที่ 3.1)

ตารางที่ 3.1: ไฟแสดงการบันทึก

| สี             | คำอธิบาย     |
|----------------|--------------|
| สีแดง (กะพริบ) | การบันทึก    |
| สีน้ำเงิน      | หยุดชั่วคราว |

- 2 **ปุ่มบันทึก** เริ่มการบันทึก
- 3 ป**ุ่มหยุดชั่วคราว** หยุดการบันทึกชั่วคราว
- 4 ปุ่มหยุ่ด หยุดการบันทึก
- 5 ปุ่มเพิ่มแฟลก เปิดกรอบโต้ตอบเพื่อ 'เพิ่ม' 'เครื่องหมาย ปรับแต่งเอง' ในการบันทึก
- ปุ่มเพิ่มผู้พูด เปิดกรอบโต้ตอบเพื่อ 'เพิ่ม' 'ชื่อผู้พูด' ในการบันทึก
- 7 ไฟแสดงระดับเสียงในการบันทึก แสดง 'ระดับเสียง' ในการบันทึก
- 8 ไฟแสดงพื้นที่ว่างที่มีอยู่ แสดง 'พื้นที่ทั้งหมด/ตั้งค่า' และ 'ความจุในการบันทึก' ที่ใช้ไป
- 9 ข้อความสถานะ แสดง 'สถานะปัจจุบัน'
- 10 ปุ่มเลือกการประชุม แสดง 'รายการประชุม'
- 11 จ**้อภาพ** ซ่อน/ไม่ซ่อนหน้าจอ
- 12 ปุ่มคลื่นความถี่เสียง ซ่อน/ไม่ซ่อนหน้าจอคลื่นความถี่ 'เสียง'
- 13 ปุ่มชื่อผู้พูด ซ่อน/ไม่ซ่อนหน้าจอ 'ชื่อผู้พูด'
- 14 ปุ่มควบคุมการบันทึก เปิดหน้าต่าง 'Windows® Recording Control'

## 3.4 การจัดการบันทึก

## 3.4.1 ข้อมูลเบื้องต้น

ใช้ส่วนแสดง 'ไฟล<sup>ิ์</sup>' ใน 'อินเตอร์เฟชผู้ใช้' จัดการการบันทึก เมนูตามบริบทสำหรับการบันทึก ไดเรคทอรี และการคัดลอก มีตัวเลือกที่แตกต่างกัน (ดูรูปที่ 3.5)

## 3.4.2 การทำเครื่องหมายการบันทึก

ด้วยรายการ 'Mark' ใน 'คอนเทคซ์' เมนู สามารถทำเครื่องหมาย ที่สิ่งที่บันทึกที่เก็บบันทึกไว้ได้ (ดูรูปที่ 3.5 และตารางที่ 3.2)

| ตารางที่ 3.2: Us | ser rights |
|------------------|------------|
|------------------|------------|

| User rights | คำอธิบาย                 |
|-------------|--------------------------|
| สถานะ 1     | การบันทึก                |
| สถานะ 2     | บันทึกพร้อมใส่ชื่อผู้พูด |
| สถานะ 3     | บันทึกที่ถอดสคริปต์แล้ว  |

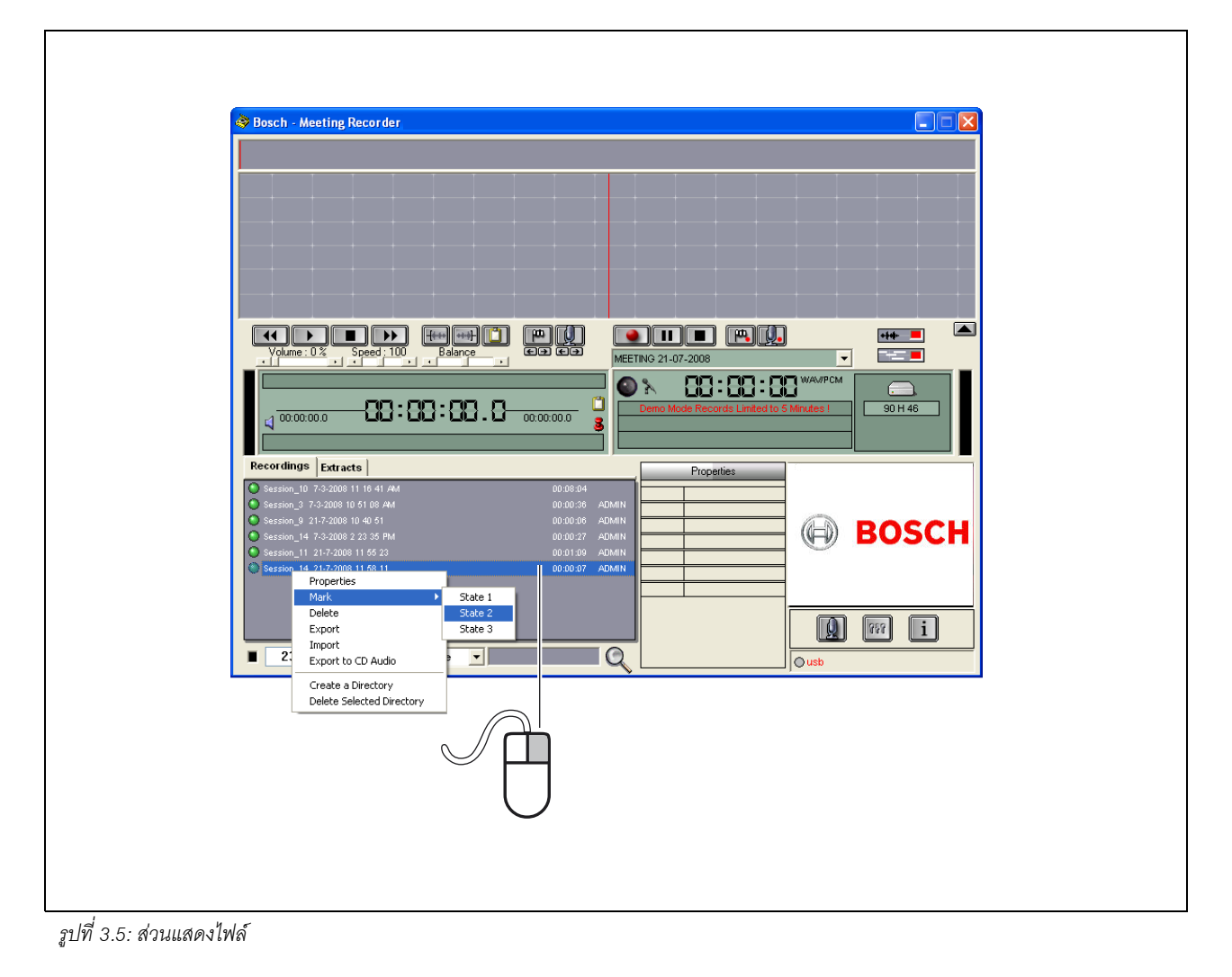

## 3.5 การเล่นสิ่งที่บันทึกไว้

ใช้ส่วน 'การเล่น' ใน 'อินเตอร์เฟชผู้ใช้' เพื่อเล่นการบันทึก (ดูที่ รูปที่ 3.6)

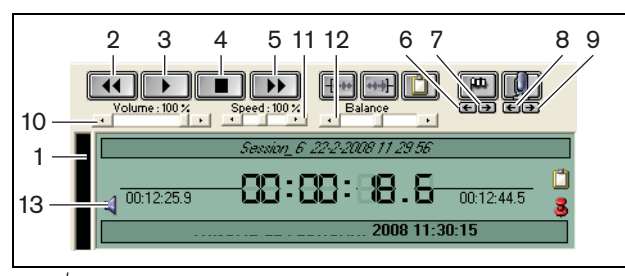

รูปที่ 3.6: ส่วนการเล่น (การเล่น)

- 1 ไฟแสดงระดับเสียงการบันทึก แสดงระดับเสียง การบันทึก
- 2 **ปุ่มย้อนกลับ** ย้อนกลับสิ่งที่บันทึกไว้
- 3 ปุ่มเล่น เปิดไฟล์ที่บันทึกไว้

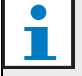

### หมายเหตุ

หากต้องการปรับความเร็ว 'ในการเล่น': คลิกขวาที่เมาส์ การบันทึกจะเล่นด้วยความเร็วที่ปรับใหม่ คลิกซ้ายที่เมาส์ การบันทึกจะเล่นด้วยความเร็วปกติ แป้นเหยียบที่เชื่อมต่ออยู่จะตอบสนองการควบคุมความเร็ว

- 4 **ปุ่มหยุด** หยุดการบันทึก
- 5 ป**ุ่มเดินหน้า** เดินหน้าสิ่งที่บันทึกไว้
- 6 ปุ่มเครื่องหมายก่อนหน้า ข้ามไปที่ 'เครื่องหมายก่อนหน้า' ในสิ่งที่บันทึกไว้
- 7 ปุ่มเครื่องหมายถัดไป ข้ามไปที่ 'เครื่องหมายถัดไป' ในสิ่งที่บันทึกไว้
- 8 ปุ่มผู้พูดก่อนหน้า ข้ามไปที่ 'ชื่อผู้พูดก่อนหน้า' ในสิ่งที่บันทึกไว้
- 9 ปุ่มผู้พูดถัดไป ข้ามไปที่ 'ชื่อผู้พูดถัดไป' ในสิ่งที่บันทึกไว้
- 10 ปุ่มควบคุมระดับเสียง ปรับ 'ระดับเสียง' ในระหว่างการเล่น
- 11 ก**ารควบคุมความเร็ว** ปรับ 'ความเร็วในการเล่น' (ไม่มีสำหรับไฟล์เสียงที่มีฟอร์แมต WMA)
- 12 ป**ุ่มควบคุมความสมดุล** ปรับ 'ระดับเสียง' ระหว่าง ช่องสัญญาณ 'ช้าย' และ 'ขวา'
- 13 **ปุ่มควบคุมระดับเสียง** เปิดกรอบโต้ตอบ 'Windows® volume control'

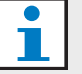

## หมายเหตุ

หากบันทึกเสียงแบบสองภาษา จะได้ยินทั้งเสียงพูด และการแปลภาษาพร้อมกัน หากเชื่อมต่อแป้นเหยียบกับ PC สามารถใช้แป้นเหยียบเล่นสิ่งที่บันทึกไว้ (เช่น หากต้องการ ถอดสคริปต์)

## **3.6** การแก้ไขสิ่งที่บันทึกไว้

ใช้ส่วน 'การเล่น' ใน 'อินเตอร์เฟซผู้ใช้' เพื่อแก้ไขสิ่งที่บันทึกไว้ (ดูที่ รูปที่ 3.7)

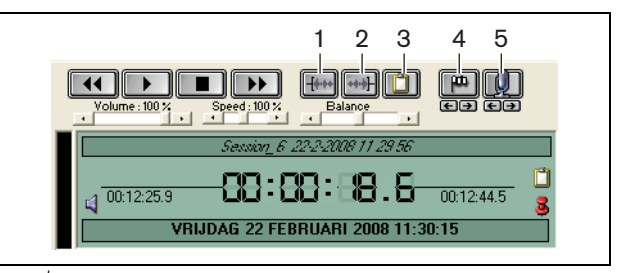

รูปที่ 3.7: ส่วนการเล่น (การแก้ไข)

- 1 ปุ่มเริ่มต้นการเลือก ทำเครื่องหมายที่จุดเริ่มต้นการเลือก
- 2 **ปุ่มสิ้นสุดการเลือก** ทำเครื่องหมายที่จุดสิ้นสุดการเลือก
- 3 ปุ่มคัดล<sup>่</sup>อก ทำการ 'คัดลอก' ส่วนที่เลือก การ 'คัดลอก' จะอยู่ในแท็บ 'คัดลอก' ในส่วนแสดง 'ไฟล์' โดยอัตโนมัติ (ดูบทที่ 3.4)
- 4 ปุ่มเพิ่มแฟลกในระหว่างการเล่น เปิดกรอบโต้ตอบ เพื่อเพิ่ม 'เครื่องหมายปรับแต่งเอง' ในสิ่งที่บันทึกไว้
- 5 ปุ่มเพิ่มผู้พูด เปิดกรอบโต้ตอบเพื่อใส่ 'ชื่อผู้พูด' ในสิ่งที่ บันทึกไว้

#### การถอดสคริปต์ 4

#### ข้อมูลเบื้องต้น 4.1

การถอดสคริปต์คือ การแปลงแหล่งที่มาจากภาษาพูด (หรือสิ่งที่ บันทึกไว้) ให้อยู่ในรูปแบบข้อความเขียน ซอฟต์แวร์แอปพลิเคชัน DCN Meeting Recorder ได้รับการออกแบบเพื่อช่วยให้ การถอดสคริปต์ง่ายขึ้น สามารถเปิดโปรแกรมแก้ไขข้อความ แล้วพิมพ์ข้อความลงไปได้ สามารถแสดงข้อมูลที่เกี่ยวข้องที่ด้านบน ของโปรแกรมแก้ไขข้อความได้ ด้วยแป้นเหยียบสำหรับการถอดสคริปต์ (DCN-MRFP) 'เครื่องมือถอดสคริปต์' สามารถควบคุมการบันทึก ได้อย่างอิสระ (เล่นสิ่งที่บันทึกไว้ หยุดการบันทึกชั่วคราว เดินหน้า หรือย้อนกลับ)

#### การตั้งค่าและเงื่อนไขล่วงหน้า 4.2

ในการถอดสคริปต์ ต้องใช้การตั้งค่าและเงื่อนไขล่วงหน้าดังนี้:

- ต้องเชื่อมต่อ USB dongle ที่ให้มา (ดูที่ บทที่ 1.3)
- 'ผู้ถอดสคริปต์' ต้องมี 'สิ<sup>้</sup>ทธิ์ผู้ใช้' ที่เหม<sup>้</sup>าะสม เช่น สิทธิ์ผู้ใช้ ในการ 'ถอดสคริปต์อีกครั้ง' (ดูบทที่ 2.8)

#### การถอดสคริปต์สิ่งที่บันทึกไว้ 4.3

ใช้ส่วน 'การเล่น' ใน 'อินเตอร์เฟซผู้ใช้' เพื่อ 'ถอดสคริปต์' สิ่งที่บันทึกไว้ (ดูรูปที่ 4.1)

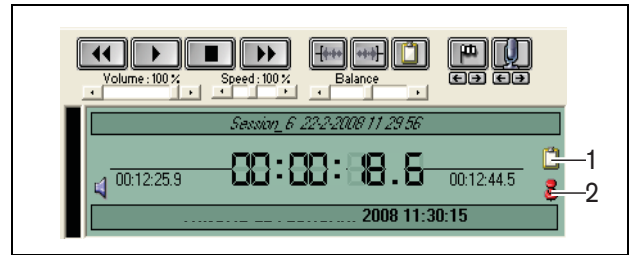

รูปที่ 4.1 การถอดสคริปต์

- 1 โมดูลการถอดสคริปต์ เปิดหน้าต่างที่มี 'ชื่อ' อยู่ในสิ่งที่บันทึกไว้
- 2 หมุดเวลาในการถอดสคริปต์ เปิดหน้าต่างที่มีข้อมูล 'วันที่และเวลา' ของการบันทึก

ทำตามขั้นตอนต่อไปนี้:

- 1 เชื่อมต่อ 'แป้นเหยียบ' กับพอร์ต PC USB ที่ว่างอยู่
- 2 เปิดโปรแกรมแก้ไขข้อความ
- 3 เริ่มใช้งานแอปพลิเคชัน Meeting Recorder

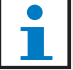

### หมายเหตุ

ปุ่มในส่วน 'การเล่น' ใน 'อินเตอร์เฟซผู้ใช้' มีความสำคัญ กว่าแป้นเหยียบ

- ค้นหา 'สิ่งที่บันทึกไว้' ที่ต้องถอดสคริปต์ 1
- เปิด 'สิ่งที่บันทึกไว้' 5
- คลิกที่ปุ่ม 'หมุดเวลาในการถอดสคริปต์ (ดูรูปที่ 4.1) 6
- หน้าต่าง 'Date and Time Information' ของการบันทึก จะปรากฏขึ้น หน้าต่างนี้เป็นหน้าต่างที่อยู่ด้านบนที่เห็นได้บ่อย และจะแสดงอยู่ด้านบนของโปรแกรมแก้ไขข้อความ
- 7 ในกรณีที่มีการใส่ 'ชื่อผู้พูด' ในการบันทึก คลิกที่ปุ่ม 'โมดูลการถอดสคริปต์' (ดูรูปที่ 4.1)
- > หน้าต่าง 'ข้อมูลชื่อผู้พูด' จะปรากฏขึ้นเพื่อแสดง 'ชื่อผู้พูด' 'เวลาเริ่มต้น' และ 'เวลาสิ้นสุด' ของผู้พูดแต่ละคน และ 'ระยะเวลา' การพูด ที่ใส่ไว้ในการบันทึก หน้าต่างนี้เป็นหน้าต่าง ที่อยู่ด้านบนที่เห็นได้บ่อย และจะแสดงอยู่ด้านบนของ โปรแกรมแก้ไขข้อความ
- 8 ถ้าใส่ 'ชื่อผู้พูด' ในการบันทึก จะสามารถคลิกขวาในส่วนจอภาพ (ดูที่ รูปที่ 3.1) แล้วเลือก 'โมดูลการถอดสคริปต์ข้อความ' จากเมน
- > หน้าต่าง 'Speaker Names Information' จะปรากฏขึ้นเพื่อแสดง 'ชื่อผู้พูด' ที่ใส่ไว้ เวลาเริ่มต้น (จุดเวลา) ของผู้พูดแต่ละราย และระยะเวลาในการพูด (ระยะเวลา)
- เลือกสิ่งที่บันทึกไว้โดยเลือก 'ชื่อผู้พูด' 9
- > การบันทึกจะเลื่อนไปที่ตำแหน่งนี้ทั้นที

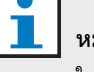

### หมายเหตุ

ในการเอ็กซ์ปอร์ตข้อมูล 'ผู้พูด' ไปยังตัวแก้ไขข้อความ หรือ Windows® Excel คลิกขวาที่หน้าต่าง 'speaker names information' ซึ่งจะเปิดกรอบโต้ตอบ (ดูบทที่ 3.4)

#### หมายเหตุ

การใช้ฟอร์แม็ตการบันทึกแบบ WMA อาจมีความไม่สะดวก เนื่องจากเสียงในการบันทึกบางเสียงอาจไม่รองรับ การกำหนดระดับเสียง นอกจากนี้ 'การควบคมความเร็ว' ในส่วนการเล่นก็จะไม่ทำงานคีกด้วย

© Bosch Security Systems B.V. ข้อมูลอาจเปลี่ยนแปลงได้โดยไม่ต้องแจ้งให้ทราบล่วงหน้า 2011-10

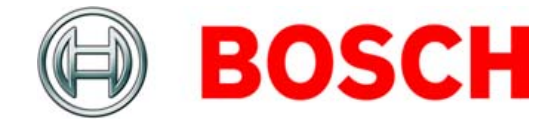